## Integration with Milestone XProtect

The integration will consist of 2 main parts:

- 1. Enabling Access to the Signatrix Dashboard and configuration tools via XProtect
- 2. Triggering of alarms from Signatrix products in XProtext via the alarm system

This document only explains the steps necessary for the integration. The configuration of Signatrix solutions is explained elsewhere

Assumptions

- There is a server machine running the XProtect Client
- There is an IoT device running Signatrix software
- There is at least one camera configured in XProtect that sends an input stream to the Signatrix solution
- All of these devices are connected to the same Ethernet network or have some other means of communicating via a network

## **Enabling access to the Signatrix Dashboard**

Disclaimer: The XProtect hmtl viewer does not natively allow the use of http sources. Therefore a more powerful browser is needed to access the Dashboard. For testing purposes we used Modern Browser Plugin v1.0.1. It can be replaced with any other plugin that is able to display local http websites.

- 1. Open XProtect in setup mode and go to Preferences
- 2. Add a new Modern Browser component
- 3. Open the *Properties* section and set the address to the Signatrix dashboard in your local network(In most cases this will be the ip-address of the Signatrix device)

| olghathir devic                 |                             |               |                           |
|---------------------------------|-----------------------------|---------------|---------------------------|
| Milestone XProtect Smart Client |                             |               | 09/08/2021 12:57:15 🗕 🗆 🗙 |
| Live Playback Search F          | Property WorkSpace Plugin 🍘 |               | ◆ 🕄 Ÿ ヾ                   |
| XProtect <                      | modern browser              |               | Setup 🛛                   |
| 🖽 Views 🗸                       |                             |               | ×                         |
| System Overview 🗸               |                             |               |                           |
| 🔁 Overlay Buttons 🗸 🗸           |                             |               |                           |
| Verties                         |                             |               |                           |
| Address:                        |                             |               |                           |
| http://192.168.1.77:3000/       |                             |               |                           |
| Show navigation bar             |                             |               |                           |
| Enable Smart Client scripting   |                             | CARTWATCH     |                           |
| Zoom Level:                     |                             |               |                           |
| 100%                            |                             |               |                           |
| 🔉 MIP Plug-ins 🗸 🗸              |                             | Email Address |                           |
|                                 |                             |               |                           |
|                                 |                             | Password      |                           |
|                                 |                             |               |                           |
|                                 |                             |               |                           |
|                                 |                             | â             |                           |
|                                 |                             |               |                           |
|                                 |                             |               |                           |
|                                 |                             |               |                           |
|                                 |                             |               |                           |
|                                 |                             |               |                           |
|                                 |                             |               | © 2021 SIGNATRIX GmbH     |
|                                 |                             |               |                           |

Example view of what you should see

- 4. Obtain the access credentials to the dashboard from your Signatrix contact person
- 5. Once you have dashboard access you can access the internal configuration for the Signatrix device from XProtect

## **Configuring Signatrix solutions to send alarms to XProtect**

- 1. Open the XProtect configuration client
  - a. Navigate to Options -> Analytic Events and enable them

| Options                                        |                                                     |         |                |                         |                  | ×                                       |
|------------------------------------------------|-----------------------------------------------------|---------|----------------|-------------------------|------------------|-----------------------------------------|
| Mail Server                                    | AVI Generation                                      | Network | Audio Messages | Access Control Settings | Analytics Events | Alarms and E ${\color{red}{<}}$ $\cdot$ |
| Analytics ev<br>Enable<br>Port:<br>9090        | ed                                                  |         |                |                         |                  |                                         |
| Security<br>Events allo<br>All netw<br>Specifi | owed from:<br>work addresses<br>ied network address | es:     |                |                         |                  |                                         |
| A                                              | ddress                                              |         |                |                         |                  |                                         |
| *                                              | Import                                              |         |                |                         |                  |                                         |
|                                                |                                                     |         |                |                         |                  |                                         |
|                                                |                                                     |         |                |                         |                  |                                         |
|                                                |                                                     |         |                |                         |                  |                                         |
|                                                |                                                     |         |                |                         |                  |                                         |
| Hel                                            | p                                                   |         |                |                         | ОК               | Cancel                                  |

- b. By default events will be enabled in Port 9090 and all network interfaces.
  - i. Please note the port. It wil be required later on.
  - ii. If you limit access to network interfaces, make sure there is at least one, that can be accessed from the Signatrix device.
- 2. Go to Rules and Events -> Analytics Events and
  - a. define a new event
  - b. note the name of the event
- 3. Go to Alarms -> Alarms definitions and create a new definition:
  - a. Triggering event: Select the event defined in step 2
  - b. Source: Select the camera being used as an input stream for the Signatrix solution

## **M** Signatrix

| Milestone VPostert Management Client 2020 R3 |                                  | - a ×                      |
|----------------------------------------------|----------------------------------|----------------------------|
| File Frit View Artish Tools Help             |                                  | - 0 ^                      |
|                                              |                                  |                            |
| City Nacionaliza - 0 V Leadstics Events - 0  | Analytics Exacts Information     |                            |
| DESKTOP-20QCSQ4 (20.3 C Analytics Events     |                                  |                            |
| E Basics SX event                            | Name:                            |                            |
| - License Information                        | SA EVER                          |                            |
| Site Information                             |                                  | Test Event                 |
| The Recording Security                       | Description:                     |                            |
| 1 Mobile Servers                             | Signatrix custom triggered event |                            |
| P P Devices                                  |                                  |                            |
| - 18 Cameras                                 |                                  |                            |
| Constants                                    |                                  |                            |
| - 🐨 Metadata                                 |                                  |                            |
| -de Input                                    |                                  |                            |
| Couput                                       |                                  |                            |
| Pa View Groups                               |                                  |                            |
| Matrix                                       |                                  |                            |
| Rules and Events                             |                                  |                            |
| - B Rules                                    |                                  |                            |
| 23 Notification Profiles                     |                                  |                            |
| - 👎 User-defined Events                      |                                  |                            |
| Analytics Events                             |                                  |                            |
| Generic Events                               |                                  |                            |
| Roles                                        |                                  |                            |
| 2 Basic Users                                |                                  |                            |
| System Dashboard                             |                                  |                            |
| Current Tasks                                |                                  |                            |
| Access Control                               |                                  |                            |
| ⊖-Q, Transact                                |                                  |                            |
| Transaction sources                          |                                  |                            |
| Transaction definitions                      |                                  |                            |
| R Alarm Definitions                          |                                  |                            |
| Alarm Data Settings                          |                                  |                            |
| - 👧 Sound Settings                           |                                  |                            |
| E A MP Plugins                               |                                  |                            |
| 8 🚔 MIP SDK Samples                          |                                  |                            |
| 🕀 💼 LicenseRegistration                      |                                  |                            |
|                                              |                                  |                            |
|                                              |                                  |                            |
|                                              |                                  |                            |
|                                              |                                  |                            |
|                                              |                                  |                            |
|                                              |                                  |                            |
|                                              |                                  |                            |
| < >                                          |                                  |                            |
| •                                            |                                  |                            |
| P Type here to search                        | O 🛱 💽 🖪 📅 💼 🤗 💠 📀 🚽 🕹            | ikuar ∧ ĝi ⊴i¢× ti∿s 13430 |

- 4. Go to the browser view through which you access the Signatrix Dashboard
  - a. Log in as an administrator
  - b. Navigate to 'Profile'
  - c. Scroll to the section 'Milestone alarm'
  - d. Fill the form using:
    - i. The name defined in Step 2 as the *Analytics Event Name*.
    - ii. <u>http://ip:port</u> as the Analytics Event Endpoint
      - 1. ip is the address of the server running XProtect
      - 2. port is the Port configured in Step 1.b
    - iii. The ip-address of the camera selected in 3.b as the *Camera IP*

| File Edit View Action Tools He | lp .                    |                                                |                                                       |            |            |  |  |  |
|--------------------------------|-------------------------|------------------------------------------------|-------------------------------------------------------|------------|------------|--|--|--|
| 🗏 🤊 🕜 🗢 🛱                      |                         |                                                |                                                       |            |            |  |  |  |
| Site Navigation 👻 🔍 🗙          | Alarm Definitions 🛛 🗸 🎙 | Alarm Definition Information                   |                                                       |            | <b>•</b> # |  |  |  |
| E DESKTOP-20QCSQ4 - (20.3      | E 🛃 Alarm Definitions   | Alarm definition                               |                                                       |            |            |  |  |  |
| 🕀 🛄 Basics                     | - 🧏 My Alarm Definition | Enable:                                        |                                                       |            |            |  |  |  |
| License Information            |                         |                                                |                                                       |            |            |  |  |  |
| Site Information               | Name:                   | My Alam Lefinbon                               |                                                       |            |            |  |  |  |
| 1 Recording Servers            |                         | Instructions:                                  | etten                                                 |            | ^          |  |  |  |
| Mobile Servers                 |                         |                                                | 10122                                                 |            |            |  |  |  |
| B 😵 Devices                    |                         |                                                |                                                       |            |            |  |  |  |
| - Cameras                      |                         | Trigger                                        |                                                       |            |            |  |  |  |
| Scookers                       |                         | Triggering event:                              | Analytics Events                                      |            | $\sim$     |  |  |  |
| Thetadata                      |                         |                                                | SX avont                                              |            | ×          |  |  |  |
| - of o Input                   |                         |                                                |                                                       |            |            |  |  |  |
| - 😯 Output                     |                         | Sources:                                       | AXIS P3245-V Network Camera (192.168.1.12) - Camera 1 | Select     |            |  |  |  |
| □ 및 Client                     |                         | Activation period                              |                                                       |            |            |  |  |  |
| View Groups                    |                         | Time profile:                                  | Renards                                               |            | ~          |  |  |  |
| Bules and Events               |                         |                                                |                                                       |            | - I        |  |  |  |
| Rules                          |                         | U Event based:                                 | Start .                                               |            |            |  |  |  |
| Time Profiles                  |                         |                                                | Stop:                                                 |            |            |  |  |  |
| Notification Profiles          |                         | Map                                            |                                                       |            |            |  |  |  |
| User-defined Events            |                         |                                                |                                                       |            |            |  |  |  |
| Generic Events                 |                         | Ham manager view:                              |                                                       |            |            |  |  |  |
| 🕀 🧒 Security                   |                         | Related map:                                   |                                                       |            | $\sim$     |  |  |  |
| - 🔥 Roles                      |                         | Operator action required                       |                                                       |            |            |  |  |  |
| Basic Users                    |                         | Time Int:                                      | 1 minute                                              |            | ~          |  |  |  |
| System Dashboard               |                         |                                                |                                                       |            |            |  |  |  |
| - B Server Logs                |                         | Events triggered:                              |                                                       | Select     |            |  |  |  |
| - Access Control               |                         | Other                                          |                                                       |            |            |  |  |  |
| 🕀 🔄 Transact                   |                         | Related cameras:                               | AXIS P3245-V Network Camera (192.168.1.12) - Camera 1 | Select     |            |  |  |  |
| Transaction sources            |                         | latial alarm owner:                            |                                                       |            | ~          |  |  |  |
| I ransaction definitions       |                         |                                                |                                                       |            |            |  |  |  |
| Aarm Definitions               |                         | Initial alarm priority:                        | 1: High                                               |            | ~          |  |  |  |
| - Alarm Data Settings          |                         | Alarm category:                                |                                                       |            | ~          |  |  |  |
| - 10 Sound Settings            |                         | Events triggered by alarm:                     |                                                       | Select     |            |  |  |  |
| MIP Plug-ins                   |                         | Autorchese alarmi                              |                                                       |            |            |  |  |  |
| III MIP SUK Samples            |                         | New animable to Administration                 |                                                       |            |            |  |  |  |
| 🗄 🚔 LicenseRegistration        |                         | There are a sugrable to the matter at a state. |                                                       |            |            |  |  |  |
|                                |                         |                                                |                                                       |            |            |  |  |  |
|                                |                         |                                                |                                                       |            |            |  |  |  |
|                                |                         |                                                |                                                       |            |            |  |  |  |
|                                |                         |                                                |                                                       |            |            |  |  |  |
|                                |                         |                                                |                                                       |            |            |  |  |  |
|                                |                         |                                                |                                                       |            |            |  |  |  |
|                                |                         |                                                |                                                       |            |            |  |  |  |
| < >                            |                         |                                                |                                                       |            |            |  |  |  |
| 3                              |                         |                                                |                                                       |            |            |  |  |  |
| . O Tuno hore to com           | wh.                     | o # o = -                                      |                                                       | g 15:51    |            |  |  |  |
| P Type nere to sear            | cn                      |                                                |                                                       | 02/08/2021 |            |  |  |  |

Milestone XProtect Management Client 2020 R3

- o ×

The Signatrix solution is now integrated into XProtect. Whenever the Signatrix solution detects an incident it will trigger an alarm in XProtect using the settings defined in 4.2.

You can test the alarm function by using the test button from the Signatrix Dashboard Control Center.

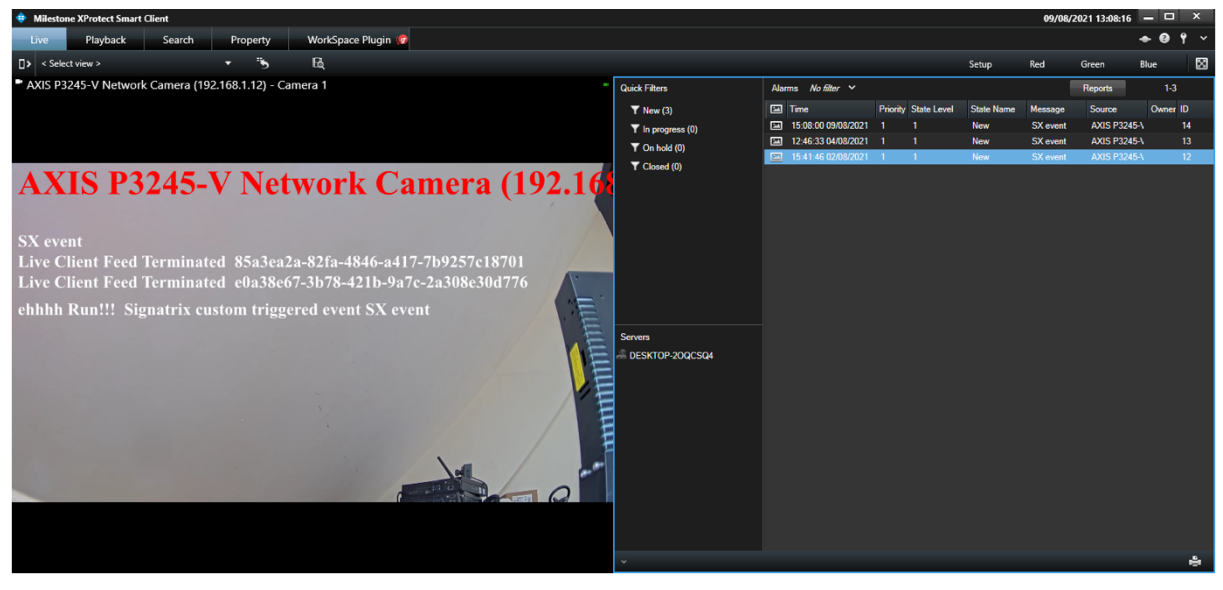

Example Event Trigger